# Толщиномер для измерения толщины покрытия

Руководство пользователя

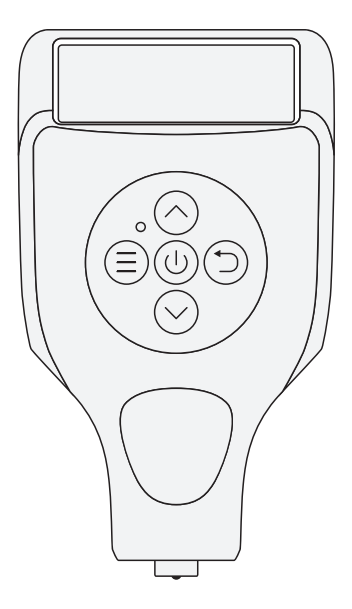

# Содержание:

| 1. Аксессуары                                         | 2    |
|-------------------------------------------------------|------|
| 2. Структура                                          | 3    |
| 3. Описание клавиш                                    | 4    |
| 4. Введение в устройство                              | 5    |
| 4.1. Характеристика дисплея                           | 5    |
| 4.2. Как правильно проводить измерения                | 6    |
| 4.3. Функция меню                                     | 7    |
| 4.4.Вспомогательные подсказки: Обнаружение металличес | ской |
| шпатлевки                                             | 8    |
| 4.5.Вспомогательные подсказки: Сигнализатор предела   | 8    |
| 4.6.Режим преобразования - CarPro (Профессиональная   |      |
| серия)                                                | 10   |
| 4.7.Обработка данных измерений                        | 15   |
| 5. Описание прочих функций                            |      |
| 6. Калибровка                                         | 17   |
| 6.1.Процесс калибровки                                | 18   |
| 6.2.Заводская калибровка                              | 19   |
| 6.3.Калибровка по нулю, по 1 точке и по 5 точкам      | 19   |
| 6.4.Загрузка дополнительных программных средств и     |      |
| использование видео                                   | 19   |
| 8.Поиск и устранение неисправностей                   |      |
| 9.Параметры устройства                                |      |

# Аксессуары

 Устройство содержит следующие аксессуары. Для удобства последующего использования, пожалуйста не выбрасывайте.

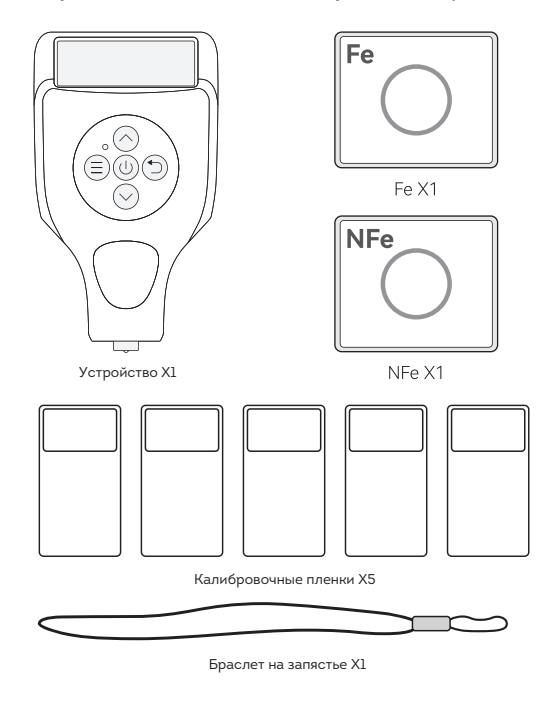

\*Конкретная информация о приложении зависит от фактического продукта на фабрике

# 2. Устройство Прибора

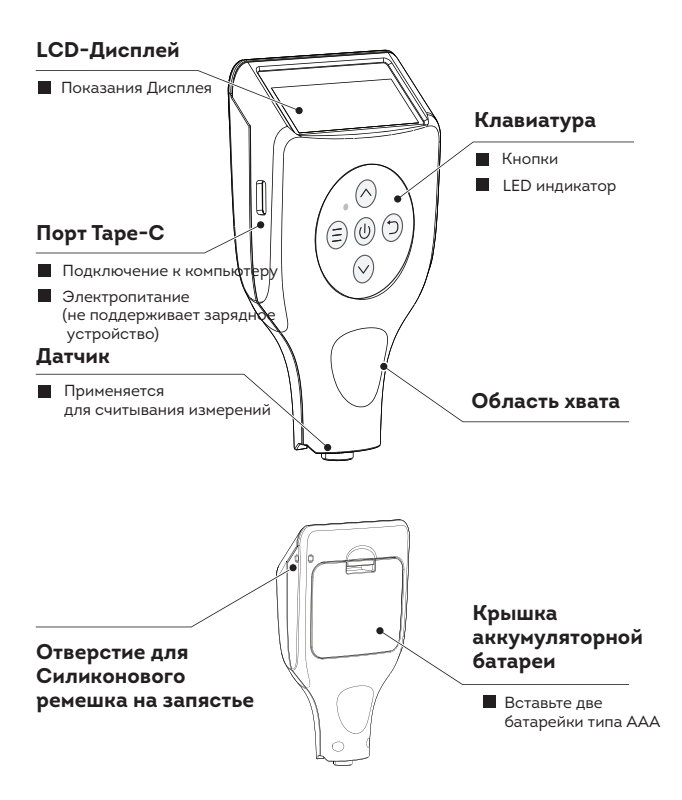

# 3. Описание Кнопок

#### Светодиодный индикатор

#### Зеленый Индикатор

Питание Включено Стандартная работа Устройства

#### Красный Индикатор

Питание отключено Сигнал лимита толщины Батарея разряжена Завершение меню Ошибка соединения

## Ок/Меню

#### Ок

Подтверждение операций настройки/ измерения/ удаление

#### Меню

Главный интерфейс: Вход в меню настройки Вход в следующее подменю

#### Клавиша Вверх

Подняться Вверх

Регулировка значения

#### Клавиша Питания

#### Вкл/Выкл:

Короткое нажатие Включение

Длинное нажатие Выключение

## Назад/Удалить

Назад к предыдущему меню Назад к Главному Меню Отмена

#### Удалить значение

(Профессиональный режим) Короткое нажатие: Удалить последнее значение измерения детали Длинное нажатие Удаление всех измеренных данных детали

#### Клавиша Вниз

Спуститься Вниз

Регулировка значения

## 4. Описание устройства

- 4.1.Характеристика дисплэя\*
- Нажмите ()) для включения устройства. Экран должен отображаться так, как показано ниже:

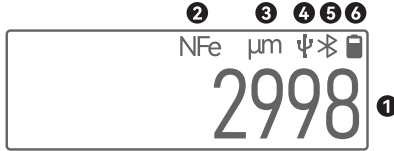

Приложение: описание экрана

| 0 | 2998 | Измеренное значение. При перезапуске прибор отобразит последнее значение.                                                          |
|---|------|----------------------------------------------------------------------------------------------------|
| 0 | NFe  | Шпатлевка. Прибор автоматически определяет наличие<br>шпатлевки, и ее наличие отображает символами Fe или NFe.                     |
| 8 | Мкм  | Единица измерения, 1000 мкм = 1 мм                                                                                                 |
| 0 | ψ    | Статус подключения USB. Когда устройство подключено<br>к USB, отображается этот значок.                                            |
| 6 | *    | Статус подключения Bluetooth. 🖇 Указывает, что Bluetooth<br>не подключен. 🛞 Указывает, что Bluetooth подключен                     |
| 6 |      | Индикатор батареи:<br>В Батарея заряжена или устройство работает через USB ;<br>D Батареи разряжена, пожалуйста, замените батарею. |

\*По мере обновления ПО устройства его функции и интерфейсы могут меняться.

## 4.2. Корректное измерение

 Прибор уже прошел калибровку на заводе, и вы можете непосредственно его использовать

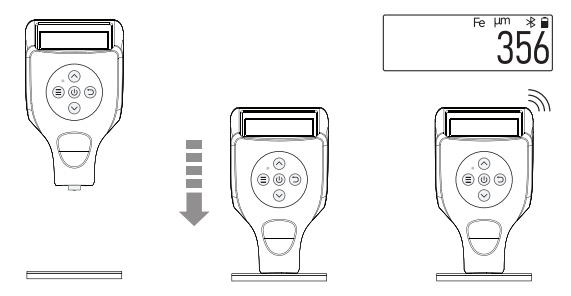

 Поместите зонд по направлению к поверхности предмета

- Аккуратно и уверенно поместите датчик на поверхности
- 3.На экране появится значение после звукового сигнала
- Примечание: Щуп должен располагаться вертикально и плотно прижиматься к поверхности.
- Пожалуйста, избегайте следующих неправильных действий:

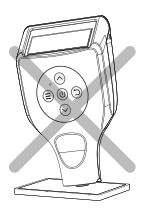

Ошибка: Устройство расположено не вертикально относительно поверхности

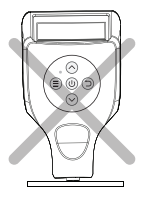

Ошибка: Не прижимайте устройство слишком сильно к поверхности

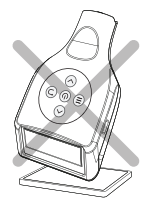

Ошибка: Не проверяйте работу датчика, не прислонив его к поверхности

## 4.3. Функция меню

Нажмите кнопку меню () для входа в меню. Вы можете использовать клавишу со стрелками для выбора функций, а также изменять значения параметров. Структура меню выглядит следующим образом:

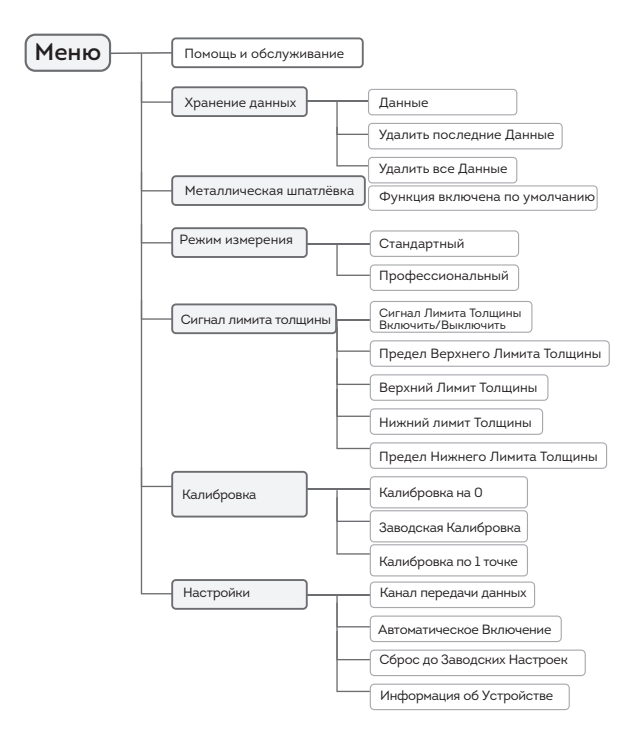

## 4.4.Вспомогательные подсказки: Обнаружение металлической шпаклевки

- Когда внутри краски содержится металлическая шпаклевка, другие устройства не могут ее определить. Но наша модель имеет функцию обнаружения металлической шпатлевки.
- При обнаружении металлической шпатлевки на детали, на экране будет показано следующее:

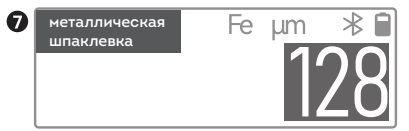

- В случае использования металлической шпатлевки, значение будет похоже на нормальную толщину, но оно не отражает фактическую толщину краски.
- Проверка на наличие металлической шпатлевки применима только для автомобильной краски, но не применима к другим промышленным продуктам.
- Подсказка устройства представляет собой только ссылку, основанную на внешнем обнаружении, и не отображает фактическую внутреннюю структуру.

## 4.5.Вспомогательные подсказки: Сигнализатор предела

- Многие пользователи имеют расчетное значение для толщины краски, и значение в пределах диапазона можно понять, как соответствующее заявленным требованиям, потому устройство оборудовано функцией "Сигнализатора предела".
- Когда эта функция включена, основной интерфейс устройства отображается следующим образом:

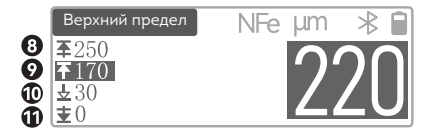

Сигнализатор Предела оценивает показания измерений на основе четырех значений, и пользователь может настроить каждое из этих значений. Для получения более подробной информации смотрите следующую таблицу.

| 0 | Макси-<br>мальный<br>уровень<br>шпаклевки | Когда показания соответствуют условиям сигнализирования, на<br>экране появится подсказка о возможных проблемах, например:<br>«Металлическая шпаклевка, максимальный уровень, превышение<br>максимального уровня, низкий уровень, максимально низкий уровень»<br>При наличии показаний, подтверждающих наличие как металлической<br>шпаклевки, так и превышения допустимого значения лимита, будет<br>отображаться только наличие металлической шпаклевки. |
|---|-------------------------------------------|----------------------------------------------------------------------------------------------------|
| 8 | <b>≆</b> 250                              | Когда измеренный показатель превышает это значение, индикация<br>прибора изменится, а на экране появится сообщение: «Превышение<br>максимального уровня шпаклевки»                                                                                                    |
| 0 | <b>∓</b> 170                              | Когда появится такое значение максимального уровня, либо значение<br>в соответствующем промежутке, индикация также изменится, а<br>прибор выведет сообщение: «Максимальный уровень шпаклевки»                                                                                                    |
| 0 | ±30                                       | Минимальное значение шпаклевки появляется, когда показания<br>прибора находятся в промежутке значений и 0 ± 30 значение, текущее<br>число будет отображаться в измененной индикации, также прибор<br>выведет сообщение «Минимальный уровень шпаклевки»                                                                                                    |
| 0 | <b>±</b> 0                                | Данный показатель обозначает практически полное отсутствие<br>металлической шпаклевки, либо ее наличие на уровне погрешности.                                                                                                    |

## 4.6.Режим конвертации: CarPro

Помимо режима CarHandy, устройство также предоставляет режим CarPro, который можно выбрать через следующее меню:

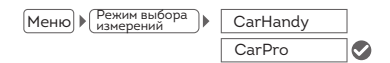

- Чтобы всесторонне оценить состояние автомобиля в режиме CarPro, в качестве группы панелей кузова предлагается выбрать 19 панелей, и также по 6 точек для каждой панели.
- После переключения в режим CarPro слева добавляется область значков панели кузова, чтобы корректно выбрать обнаруженные панели и точки:

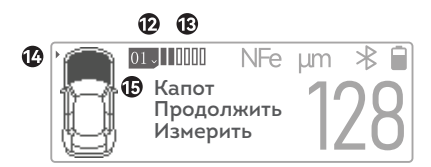

Когда измерение панели в режиме CarPro, завершено, вы можете нажать кнопки вверх () и вниз () для перехода к измерению следующей панели.

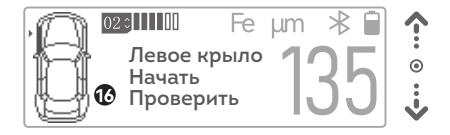

- Если на панели измерены все 6 точек и измерение продолжается, новые данные будут покрывать (показывать) данные 6-й точки.
- В главном интерфейсе нажмите клавишу возврата (Э), чтобы удалить последние данные.

В режиме CarPro, когда проверяется определенная точка панели, и устройство определяет, что в этой точке может быть проблема, оно выдает соответствующий сигнал тревоги, показанный ниже:

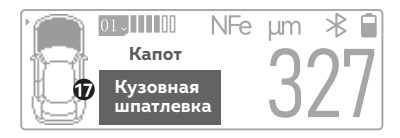

## Приложение: Условные обозначения на экране

| e<br>B           | 01~00000              | Индикатор выполнения проверки. Указывает номер измеряем<br>определенный момент панели и количество измеренных точек.<br>Например. (13) (11) представляет собой текущую проверку<br>панели, 4 точки были протестированы.        | ой в<br>/3-й          |
|------------------|-----------------------|----------------------------------------------------------------------------------------------------|-----------------------|
| <b>1</b> 2<br>13 | <b>Г</b><br>Капот     | Иллюстрации и наименования панелей кузова. Эти два обознач<br>используются для напоминания пользователю о текущей позиц<br>наименовании.<br>▶ Маленьким треугольником обозначается обл<br>которая измеряется в текущий момент. | ения<br>ии и<br>асть, |
| ©                | Начало<br>проверки    | Область подсказок. В этой области отображаются предложени<br>измерениям и возможное появление проблем. При обнаруж<br>возможной проблемы будет отображено следующее:                                                           | я по<br>ении          |
| Ð                | Кузовная<br>шпатлевка | Шпатлевка<br>по металля Порошковая шпатлевка для металла препятся<br>фактическим данным.                                                                                                    | вует                  |
|                  |                       | Тонкая<br>краска Панель не окрашена должным образом, предполага<br>замена панели.                                                                                                    | ается                 |
|                  |                       | исправление<br>дефектов Поцарапанная, перекрашенная или зашпатлева<br>панель кузова.                                                                                                    | нная                  |
|                  |                       | Кузовная<br>шпатлевка<br>заводская.                                                                                                    | чем                   |

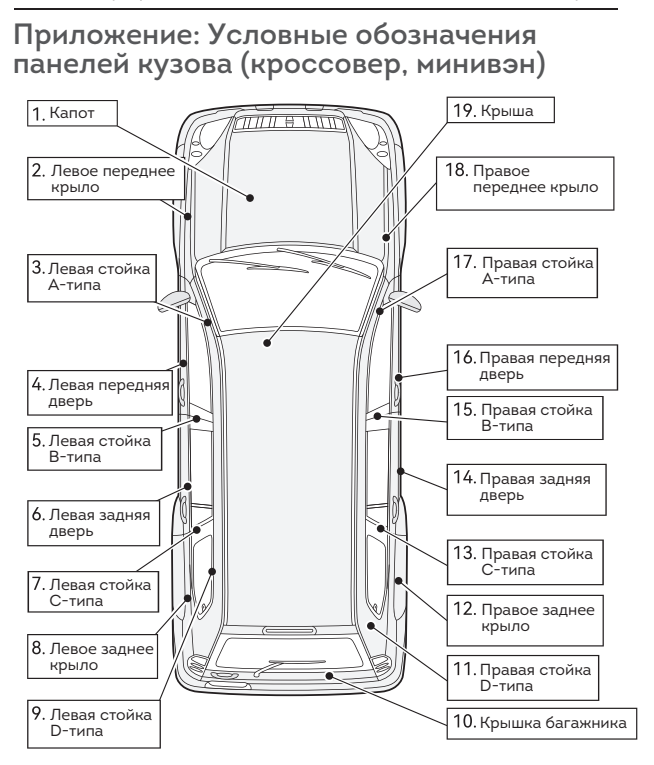

#### Примечание:

 Для проведения проверки 5-й, 7-й, 13-й и 15-й серединных стоек типов В и С, необходимо открыть дверь.

 9-я и 11-я левая и правая задние стойки типа-D, только некоторые модели кузова имеют данные панели, действуйте по ситуации

# Приложение: Условные обозначения панелей кузова (легковой автомобиль)

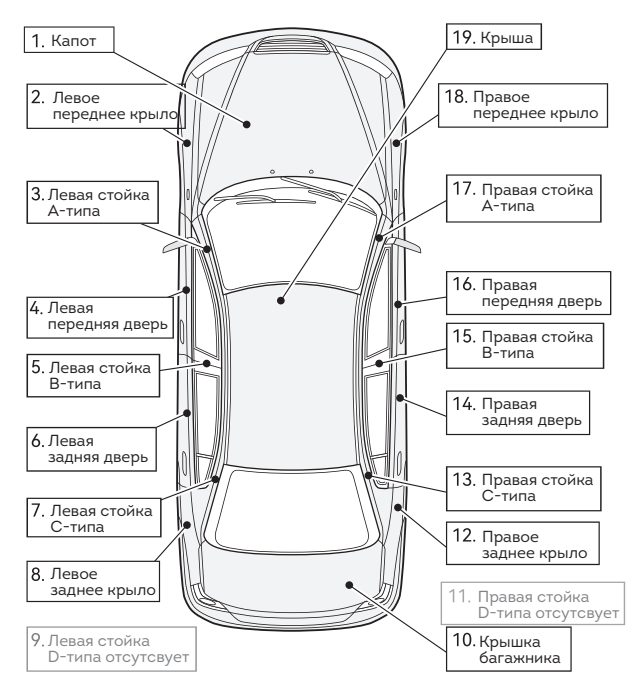

### Примечание:

Для проведения проверки 5-й и 15-й серединных стоек типов В, необходимо открыть дверь.
Большинство автомобилей не имеют 9-ю и 11-ю левую и правую задние стойки типа-D, можно пропустить.

 При переключении в режим CarPro, структура меню устройства выглядит следующим образом:

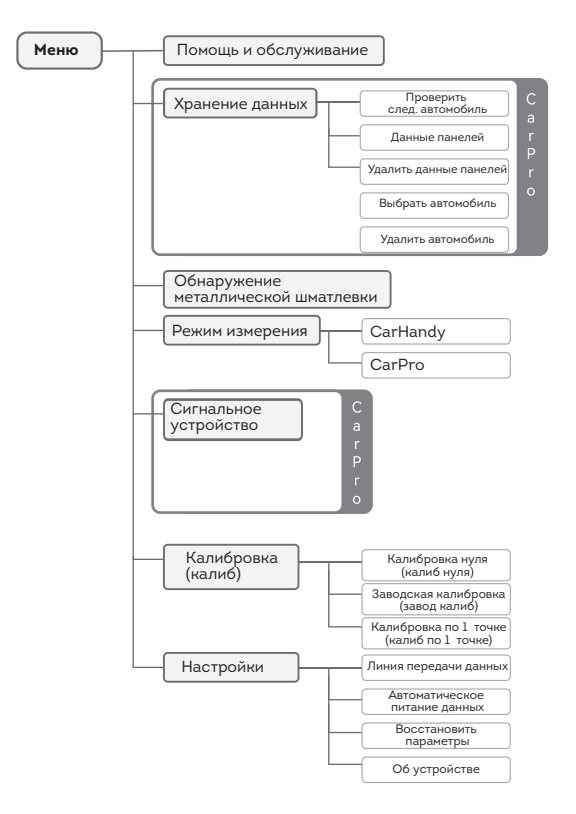

## 4.7. Управление данными измерений

## А. Режим "CarHandy": Хранение данных

- В режиме CarHandy устройство сохраняет данные 60 последних измерений.
- После 60 измерений, сохраненные данные о них стираются, а на их место записываются новые.
- В меню хранения данных вы можете просмотреть или удалить данные измерений.

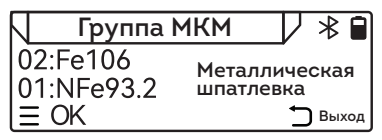

В списке данных каждая строка представляет значение измерения, и каждая строка отображается от начала до конца: номер, грунтовка, значение и возможная проблема.

## Б. Режим "CarPro": Хранение данных автомобиля

- В режиме CarPro устройство записывает данные по группам автомобильных панелей. Можно сохранить данные 999 автомобилей, 19 панелей и 6 точек каждой
- В данном режиме хранение данных будет преобразовано в хранение данных автомобиля.
- В меню хранения данных автомобиля вы можете просматривать или удалять данные измерений автомобильных панелей.

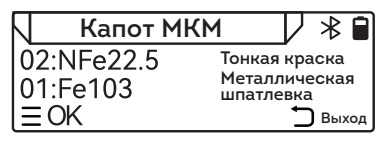

В списке данных каждая строка представляет значение измерения, и каждая строка отображается от начала до конца: номер, грунтовка, значение и возможная проблема.

# 5. Описание других функций

### 1. Звуковой сигнал и светодиодный индикатор

 При выполнении обнаружения или частичной работы раздастся звуковой сигнал и загорится индикатор.

## 2. Подсветка экрана

При выполнении обнаружения или нажатия клавиши подсветка экрана загорается и автоматически выключается через некоторое время для экономии заряда батареи.

#### 3. Автоматическое включение питания при тестировании

- При отключенном питании устройство автоматически включается и отображает показания при нажатии датчиком на распознаваемую область.
- Вы можете отключить или включить эту функцию в настройках меню.

#### 4. Автоматическое отключение питания

 Если устройство не используется более 2-х минут, оно автоматически выключается.

### 5. Непрерывное измерение

 Если устройство прислоняется к измеряемой области и удерживается в течение нескольких секунд, оно начинает непрерывное измерение.

#### 6. Восстановление параметров по умолчанию

- Данная функция позволяет восстанавливать различные настройки устройства до заводских настроек по умолчанию.
- Данная функция не приведет к удалению данных измерений и калибровочных данных.
- 7. Помощь и обслуживание · Канал передачи данных
- Загрузите приложение в AppStore или Google Play Store, выполнив поиск "coatingmaster".

# Калибровка

Выполните калибровку при возникновении следующей ситуации:
А. На экране отображается надпись «пожалуйста, выполните калибровку».
Б. Показания не соответствуют ожидаемому значению.

## Как определить отклонение

Протестируйте различные калибровочные пленки на Fe и NFe. Если показания имеют большое отклонение от показаний фольги, то необходимо выполнить калибровку:

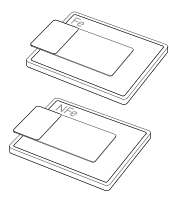

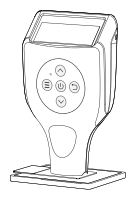

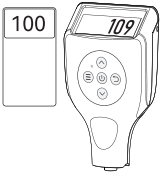

- Поместите фольгу в центр грунтового основания
- Датчик прикладывается вертикально к пленке и основанию для получения показаний
- Сравните показания прибора с показаниями толщины фольги

- Норма отклонений данного устройства:
  - < 1000 мкм ± (1 мкм +2% толщины покрытия);
  - > 1000 мкм ± (1 mм +5% толщины покрытия).

Различная толщина калибровочной пленки, допустимый диапазон считывания является примерно следующим:

| Стандартная толщина (мкм) | Допустимая погрешность (мкм) | Диапазон считывания (мкм) |
|---------------------------|------------------------------|---------------------------|
| 50                        | 2                            | 48 ~ 52                   |
| 100                       | 3                            | 97 ~ 103                  |
| 250                       | 6                            | 244 ~ 256                 |
| 500                       | 11                           | 489 ~ 511                 |
| 1000                      | 51                           | 949 ~ 1051                |

Выполните калибровку, если отклонение превышает указанное выше значение.

# 6.1. Процесс калибровки

Устройство обеспечивает 4 метода калибровки:

1. Калиб нуля; 2. Завод калиб; 3. Калиб по 1 точке; 4. Калиб по 5 точкам (в приложении).

При выполнении калибровки рекомендуем выполнить следующее:

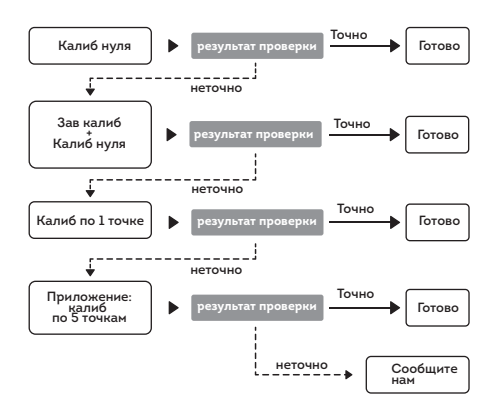

- В большинстве случаев нет необходимости выполнять все этапы калибровки.
- После выполнения калибровки нуля или калибровки по 1 точке проверьте результат с помощью пластиковых шайб толщиной 100 мкм. Если результат точен, нет необходимости выполнять дальнейшие шаги калибровки.
- Если при калибровке нуля или калибровке по 1 точке не удается получить точные показания, вы можете провести калибровку по 5 точкам в приложении.

## Примечания при калибровке

Fe и NFe необходимо калибровать по раздельности. Например: если показания на Fe неточны, то выполните калибровку на Fe, в противном случае выполните калибровку на NFe.

## 6.2. Заводская калибровка

- Если устройство не может быть откалибровано нормально или показания иногда ошибочны, вы можете выполнить заводскую калибровку.
- Шаги: Меню (Ξ) Калибровка Заводская калибровка.
- После выполнения заводской калибровки, выполните «калибровку нуля», чтобы соответствовать текущим условиям эксплуатации.
- Заводская калибровка очищает только данные калибровки. Это не повлияет на предыдущие данные измерений и не удалит их.
- 6.3. Калибровка нуля, по 1 точке, по 5 точкам
- Шаги калибровки нуля, по 1 точке: Меню (=) Калибровка Калибровки нуля, по 1 точке.
- Калибровка по 5 точкам: Выполните ее в приложении.
- Для получения более подробной информации, отсканируйте QR-код, чтобы посмотреть наше видео:

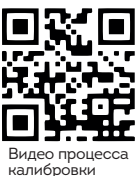

### 6.4. Загрузка приложения и видео

Скачайте приложение CoatingMaster и посмотрите обучающее видео Доступно на:

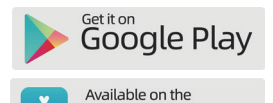

App Store

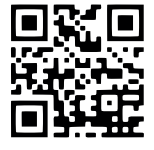

Обучающее видео

## 7. Устранение неисправностей

## А. Неточное или нестабильное измерение

| Причина                               | Решение                                                                                                    |
|---------------------------------------|----------------------------------------------------------------------------------------------------|
| Ошибка<br>при измерении               | Обратитесь к руководству или посмотрите обучающее<br>видео, используйте правильный метод работы.                                                                             |
| Ошибка<br>при калибровке              | Обратитесь к руководству или посмотрите обучающее<br>видео, выполните калибровку повторно.                                                                                   |
| Краевой<br>эффект                     | Не проводите никаких измерений по краям.<br>Это приведет к неточным показаниям или к ошибочному<br>обнаружению «неисправности».                                              |
| Неподходящие<br>свойства<br>грунтовки | Грунтовка со смешанными компонентами, неоднородная, со<br>слабой магнитностью и слабой проводимостью.                                                                        |
| Слой грунтовки<br>слишком тонкий      | Минимальная толщина грунтовки составляет 0,4 мм. Если<br>толщина ниже этого значения, это приведет к неточному<br>считыванию.                                                |
| Грунтовка<br>лежит неровно            | Минимальная кривизна составляет 5 мм. Криволинейная<br>поверхность повлияет на точность измерения.                                                                           |
| Шершавая/<br>грязная<br>грунтовка     | Очистите поверхность грунтовки и попробуйте измерить<br>гладкую поверхность грунтовки.                                                                                       |
| Мягкая<br>поверхность<br>грунтовки    | Мягкая поверхность приведет к неточным показаниям,<br>измеряйте твердые поверхности.                                                                                         |
| Условия<br>окружающей<br>среды        | Диапазон влажности должно составлять 10 ~ 85%<br>относительной влажности, в противном случае это может<br>привести к неточному измерению или даже повреждению<br>устройства. |

| Температура<br>слишком высокая<br>или слишком<br>низкая                 | Применимый диапазон температур составляет -10 ~ 50°С,<br>в противном случае это может привести к неточности или даже<br>повреждению устройства.                                                               |
|-------------------------------------------------------------------------|----------------------------------------------------------------------------------------------------|
| Статическое<br>электричество<br>или сильное<br>электромагнитное<br>поле | Устройство чувствительно к магнитным и электрическим полям.<br>например: вблизи магнитов, звуковой сигнализации/двигателей,<br>содержащих магниты, а также вблизи работающих мощных<br>электроприборов и т.д. |

#### Б. Не удается включить питание

| Причина                                       | Решение                                       |
|-----------------------------------------------|-----------------------------------------------|
| Батарейки<br>разряжены                        | Вставьте новые батарейки.                     |
| Батарейки<br>с противоположной<br>полярностью | Проверьте полярность вставленных батареек.    |
| Батарейки<br>разряжены                        | Убедитесь, что батарейки вставлены правильно. |

## В. Неисправности дисплея

| Причина                                                      | Решение                                                                                                    |
|--------------------------------------------------------------|----------------------------------------------------------------------------------------------------|
| Задержка<br>отображения<br>на дисплее или<br>изменение цвета | Температура окружающей среды, выходящая за пределы<br>допустимого диапазона, может ухудшить изображение экрана,<br>применяйте устройство в условиях нормального диапазона<br>температуры |
| Размытость<br>экрана                                         | Сильное статическое электричество может привести к<br>беспорядочному отображению на дисплее. Держитесь подальше<br>от источника статического электричества                               |

## Г. Другие технические проблемы

| Причина | Решение                                               |
|---------|-------------------------------------------------------|
| Другие  | Пожалуйста, обратитесь в службу технической поддержки |

# 8. Параметры устройства

| Параметры внешнего вида             |                                                                                                    |  |
|-------------------------------------|----------------------------------------------------------------------------------------------------|--|
| Размер                              | 106*62*25 мм (не считая датчик)                                                                            |  |
| Bec                                 | 54.2 г (не считая батарейки)                                                                               |  |
| Технические хат                     | рактеристики                                                                                               |  |
| Возможность<br>применения           | немагнитное покрытие на магнитной грунтовке; изолирующее<br>покрытие на проводящей и немагнитной грунтовке |  |
| Диапазон<br>измерения               | 0~3000 мкм (1000 мкм = 1 мм) Профессиональная версия<br>0~2000 мкм (1000 мкм = 1 мм) Стандартная версия    |  |
| Критерий<br>разделения              | 0,1 мкм (0-99,9 мкн)<br>1 мкм (100-3000 мкм)                                                               |  |
| Минимальная<br>площадь<br>измерения | 10*10 мм                                                                                                   |  |
| Минимальная<br>толщина грунтовки    | 0,4 мм                                                                                                    |  |
| Минимальная<br>кривизна             | выпуклость: 5 мм.<br>вогнутость: 5 мм                                                                      |  |
| Окружающая<br>среда                 | Температура -20~50°С;<br>Относительная влажность 10~85%                                                    |  |
| Точность                            | 0~1000 мкм: ± (1 мкм +2% толщины покрытия)<br>Выше 1000 мкм: ± (1 мкм +5% толщины покрытия)                |  |